## Konfigurationstool für GPS Empfänger A100 /A101 mit Tastenterminals

Mit diesem Konfigurationstool können Sie die Korrektursatelliten für den DGPS Empfang bei Tastenterminals ändern. Ab September 2018 müssen die beiden Korrektursatelliten mit den Nummern 123 und 136 eingestellt werden.

## Vorgehensweise:

- ✓ Der GPS-Empfänger A100 / A101 ist direkt am Stecker C des Terminals angeschlossen. Ohne eine externe Lightbar und ohne Neigungsmodul
- ✓ Es ist kein Jobrechner an das Terminal angeschlossen
- 1. .zip Datei herunterladen
- 2. Virenscanner am PC vorübergehend deaktivieren
- 3. Entpacken Sie den Inhalt der .zip-Datei auf einen leeren USB-Stick (Formatierung: FAT32)
- 4. Kontrollieren Sie den Inhalt des USB-Sticks, ALLE der folgenden Dateien/Ordner müssen vorhanden sein

| Name ^                    | Änderungsdatum   | Тур                 | Größe  |  |
|---------------------------|------------------|---------------------|--------|--|
| 🌗 backup                  | 16.02.2016 12:42 | Dateiordner         |        |  |
| 🐌 Install_Configure_A 100 | 16.02.2016 12:42 | Dateiordner         |        |  |
| 🕌 lib                     | 16.02.2016 12:42 | Dateiordner         |        |  |
| 🐌 Terminal                | 16.02.2016 12:42 | Dateiordner         |        |  |
| 🚳 autoexec.bat            | 12.06.2012 09:53 | Windows-Batchdatei  | 1 KB   |  |
| AUTORUN.INF               | 04.06.2008 15:20 | Setup-Informationen | 1 KB   |  |
| 🚳 BTBase.dll              | 10.06.2011 09:49 | Anwendungserweit    | 19 KB  |  |
| BTTOPInstaller.exe        | 16.02.2014 19:28 | Anwendung           | 261 KB |  |

- 5. Stecken Sie den USB-Stick in das Terminal
- 6. Drücken und halten Sie eine Taste rechts neben dem Bildschirm

und starten Sie das

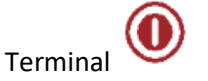

→ Folgende Maske erscheint:

| Drücken Sie bitte nacheinander die ersten drei<br>Tasten von oben rechts beginnend.<br>Please press the first three keys one after another<br>and begin top right. |   |
|----------------------------------------------------------------------------------------------------|---|
|                                                                                                    | - |

- 7. Drücken Sie nacheinander die ersten drei Tasten von oben rechts beginnend.
- 8. Wählen Sie "A100 Check/Config 2016"
   → Die Maske "BASIC-Terminal TOP" erscheint.

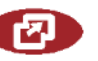

- 10. Wählen Sie im Menü die Applikation "GPS".
  - $\rightarrow$  Folgende Maske erscheint:

9. Drücken Sie die Menüauswahltaste

|                                      | Leskung         | Latitude: 0.000000 N<br>Longitude: 0.0000000 P                                                                                                    |     |
|--------------------------------------|-----------------|----------------------------------------------------------------------------------------------------|-----|
|                                      | A 100<br>Check  | Ancal St. :         00         00         00           Geschwindigiet:         000         100         100           Alog Check:         20         20         20 |     |
|                                      | A 100<br>Config |                                                                                                    |     |
|                                      | SAT 1<br>120    |                                                                                                    |     |
|                                      | SAT 2<br>126    |                                                                                                    |     |
| den Korrektursatelliten <b>123</b> . | SAT 1<br>120    | . Wählen Sie mit der Taste [SAT1]                                                                                                    | 11. |
|                                      | SAT 2<br>126    |                                                                                                    |     |

- 12. Wählen Sie mit der Taste [SAT2] den Korrektursatelliten **136** 13. Drücken Sie "A100 Config", um den Empfänger zu konfigurieren.
- → Wenn die Konfiguration erfolgreich war, wird "A100 Check: OK" angezeigt.
   14. Drücken Sie "A100 Check", um die Konfiguration nochmals zu prüfen.
- → Wenn die Pr
  üfung erfolgreich war, wird "A100 Check: OK" angezeigt.
- 15. Schalten Sie das Terminal aus.
- 16. Entfernen Sie den USB-Stick aus dem Terminal.
  - $\rightarrow$  Nach einem Neustart des Terminals, hat der GPS-Empfänger wieder DGPS-Empfang.